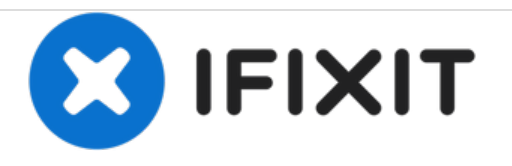

# MacBook Unibody Model A1278 RAM Arbeitsspeicher ersetzen

Geschrieben von: Walter Galan

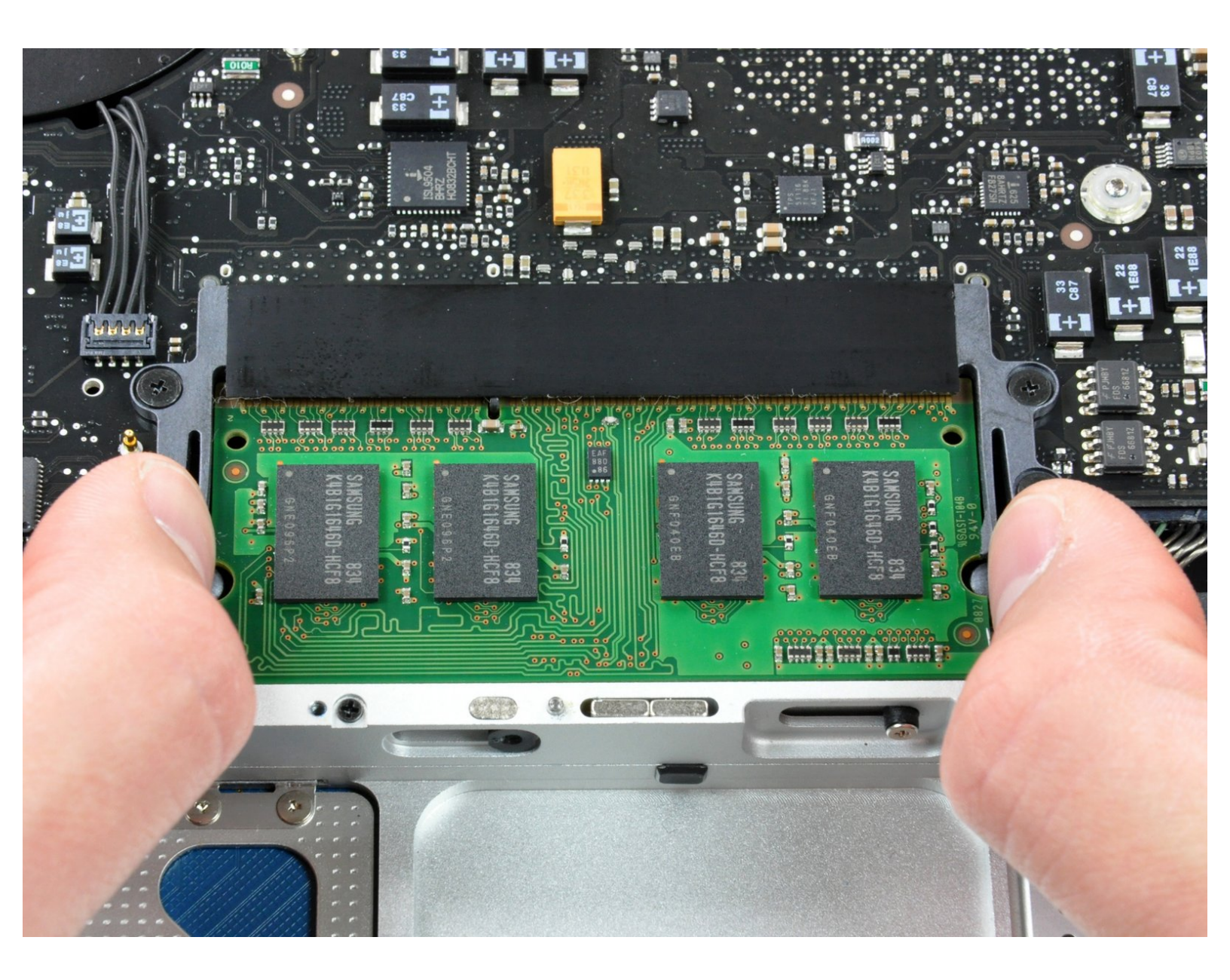

# EINLEITUNG

An den RAM in diesem Rechner heranzukommen ist unkompliziert und mit wenigen Schritten erledigt.

| WERKZEUGE:                                                | TEILE:                                                                                |
|-----------------------------------------------------------|---------------------------------------------------------------------------------------|
| <ul> <li>Kreuzschlitz PH00 Schraubendreher (1)</li> </ul> | <ul> <li>MacBook 13" Unibody 2 GHz Memory<br/>Maxxer RAM Upgrade Kit (1)</li> </ul>   |
|                                                           | <ul> <li>MacBook 13" Unibody 2.4 GHz Memory<br/>Maxxer RAM Upgrade Kit (1)</li> </ul> |
|                                                           | <ul> <li>PC3-8500 2 GB RAM Chip (1)</li> </ul>                                        |
|                                                           | <ul> <li>PC3-8500 1 GB RAM Chip (1)</li> </ul>                                        |
|                                                           | • PC3-8500 4 GB RAM Chip (1)                                                          |

#### Schritt 1 — Bodenklappe

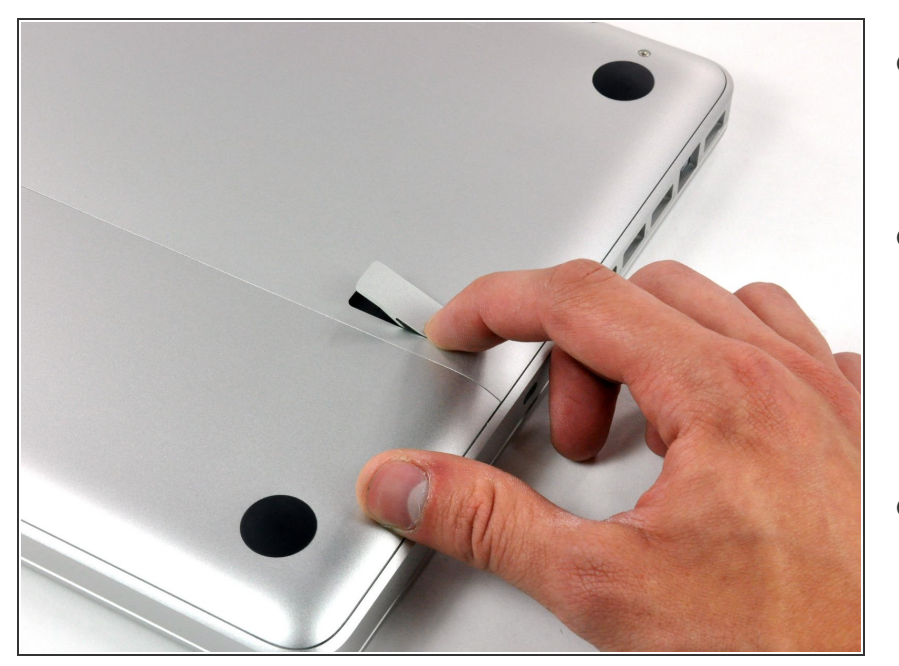

- Lege die Oberseite des Gehäuses mit geschlossener Klappe auf eine glatte Oberfläche.
- Drücke den Verschlusshebel auf der geriffelten Seite der Klappe in das Gehäuse des MacBooks, bis du den Verschlusshebel auf der anderen Seite greifen kannst.
- Öffne den Verschlusshebel so weit, dass er senkrecht steht.

## Schritt 2

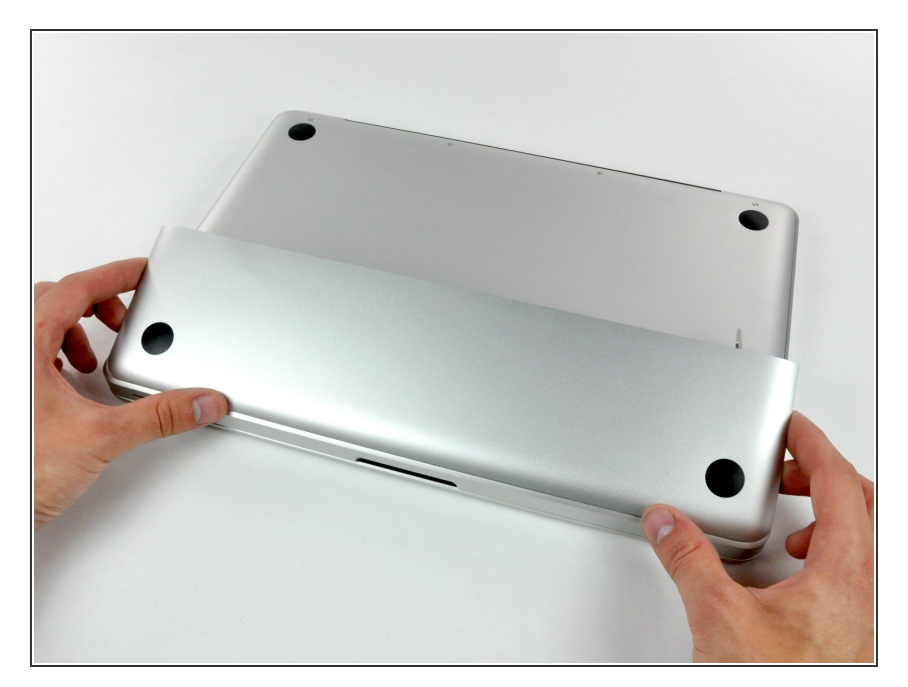

- Die Bodenklappe sollte nun ein kleines Stück offen stehen.
- Die Klappe kann nun nach oben aus dem Gehäuse des MacBooks genommen werden.

#### Schritt 3 — Akku

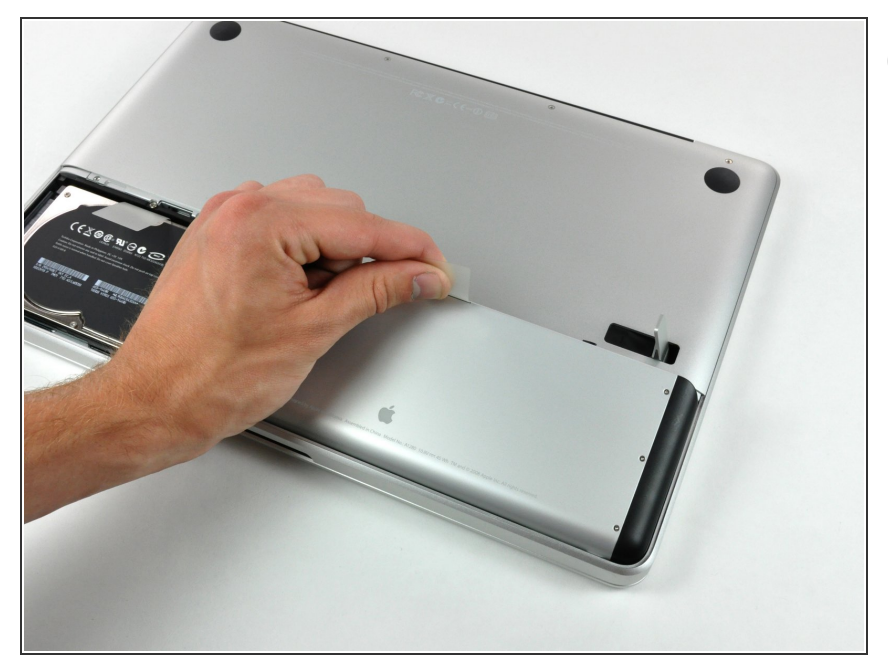

- Versichere dich, dass sich die Entriegelung der Klappe in senkrechter Position befindet, bevor du weitermachst.
  - Ziehe an der weißen Plastiklasche und damit den Akku gerade nach oben und aus dem Laptop.

## Schritt 4 — Unteres Gehäuse

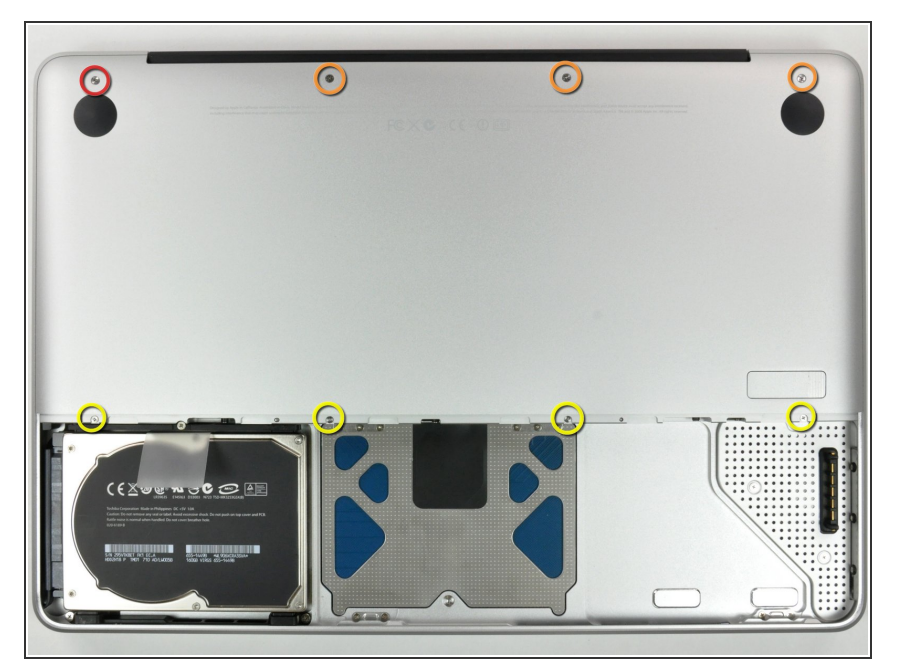

- Entferne die im Bild gezeigten acht Schrauben, die die Bodenplatte mit dem Rest des Gehäuses verbinden:
  - Eine 3 mm Kreuzschlitzschraube.
  - Drei 13,5 mm
     Kreuzschlitzschrauben.
  - Vier 3,5 mm Kreuzschlitzschrauben.

# Schritt 5

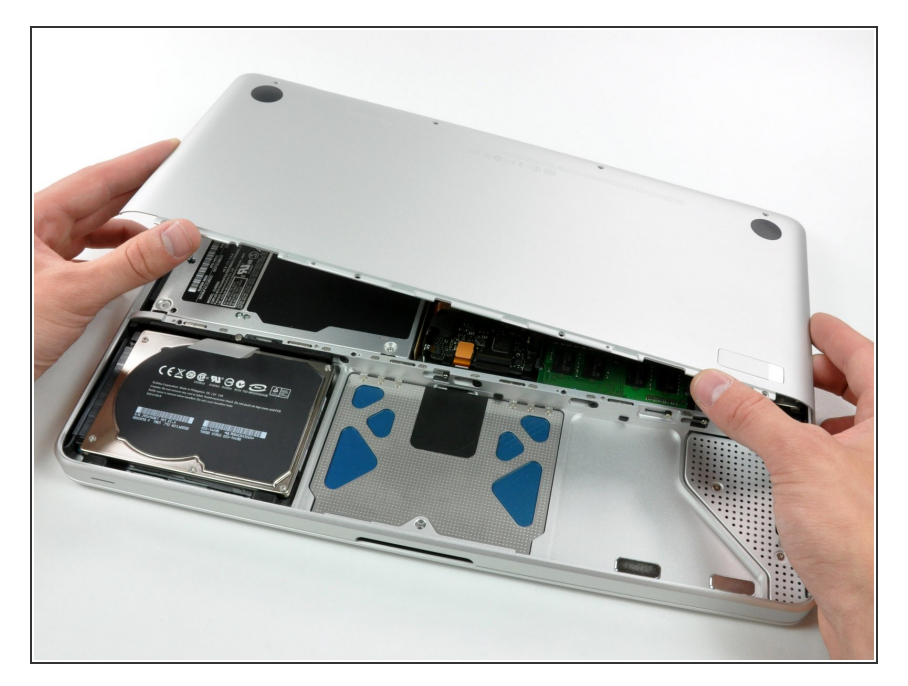

 Hebe die Bodenplatte mit beiden Händen an und entferne sie vom oberen Gehäuse.

# Schritt 6 — RAM Arbeitsspeicher

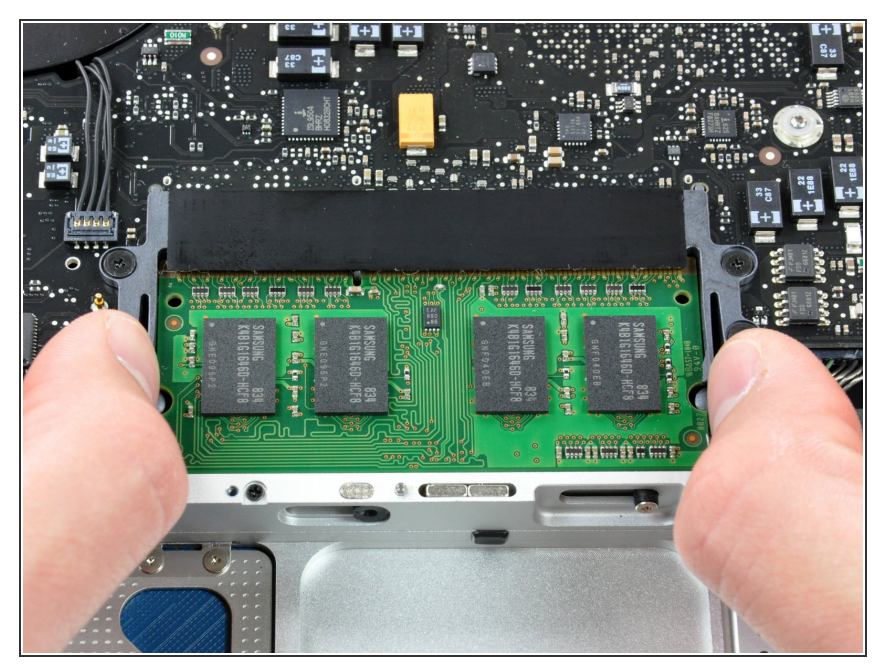

- Entriegele den Speicher, indem du die beiden Laschen an den Seiten des Arbeitsspeichers gleichzeitig weg von diesem drückst.
- Die Laschen sorgen dafür, dass der Arbeitsspeicher sicher in dem Steckplatz steckt. Wenn Sie entriegelt werden, wird das Speichermodul nach oben springen.

# Schritt 7

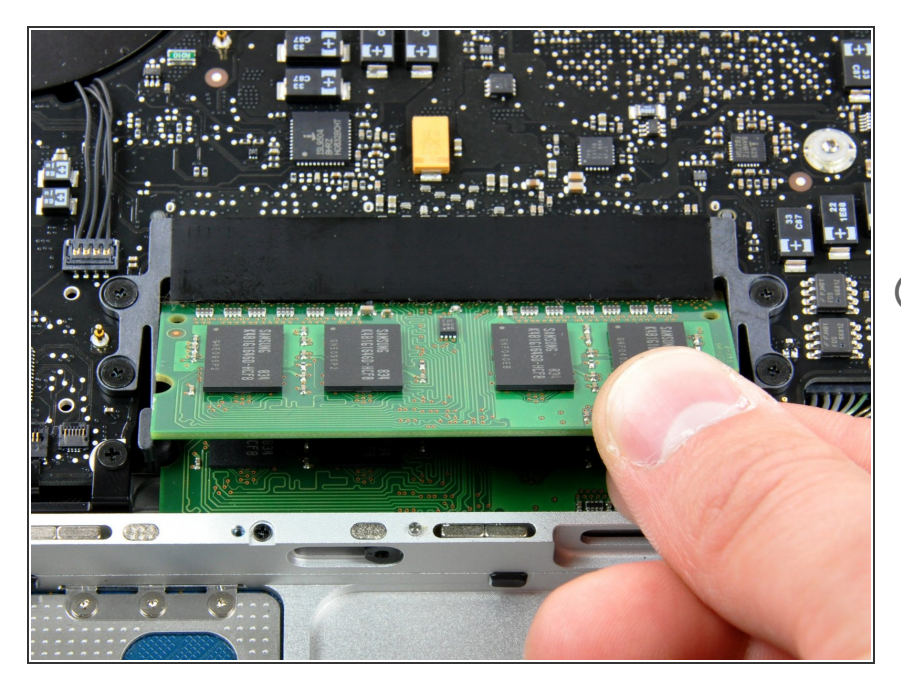

- Nachdem der Speicher schräg aus dem Rechner guckt, ziehe das Modul gerade aus dem Rechner heraus.
- Wenn sich noch ein zweites Modul im Rechner befindet, wiederhole die Prozedur auch mit dem zweiten Modul.

Für den Wiederzusammenbau befolge die Anleitung in umgekehrter Reihenfolge.